## Проверка практических занятий

Для проверки практических занятий необходимо войти на образовательный портал и войти в ту дисциплину или дополнительную профессиональную программу, по которой вы хотите проверить практическое занятие.

## Проверка практического занятия

Для проверки практического занятия надо зайти на него

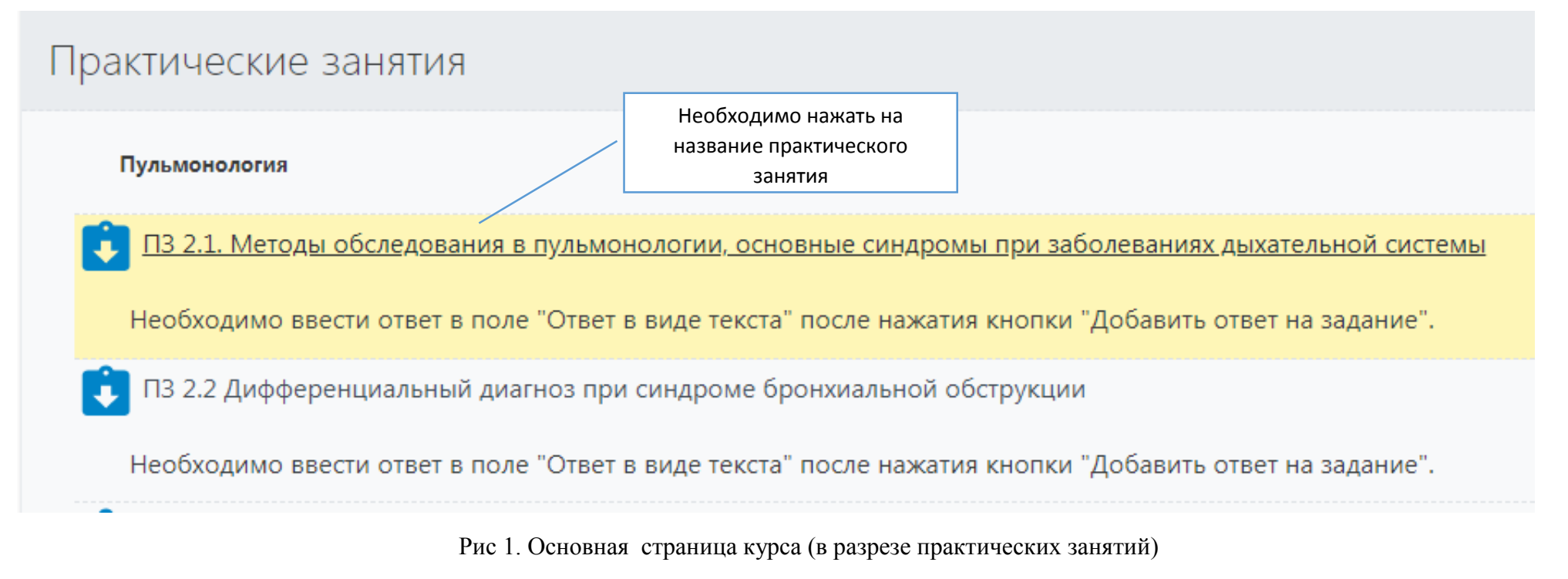

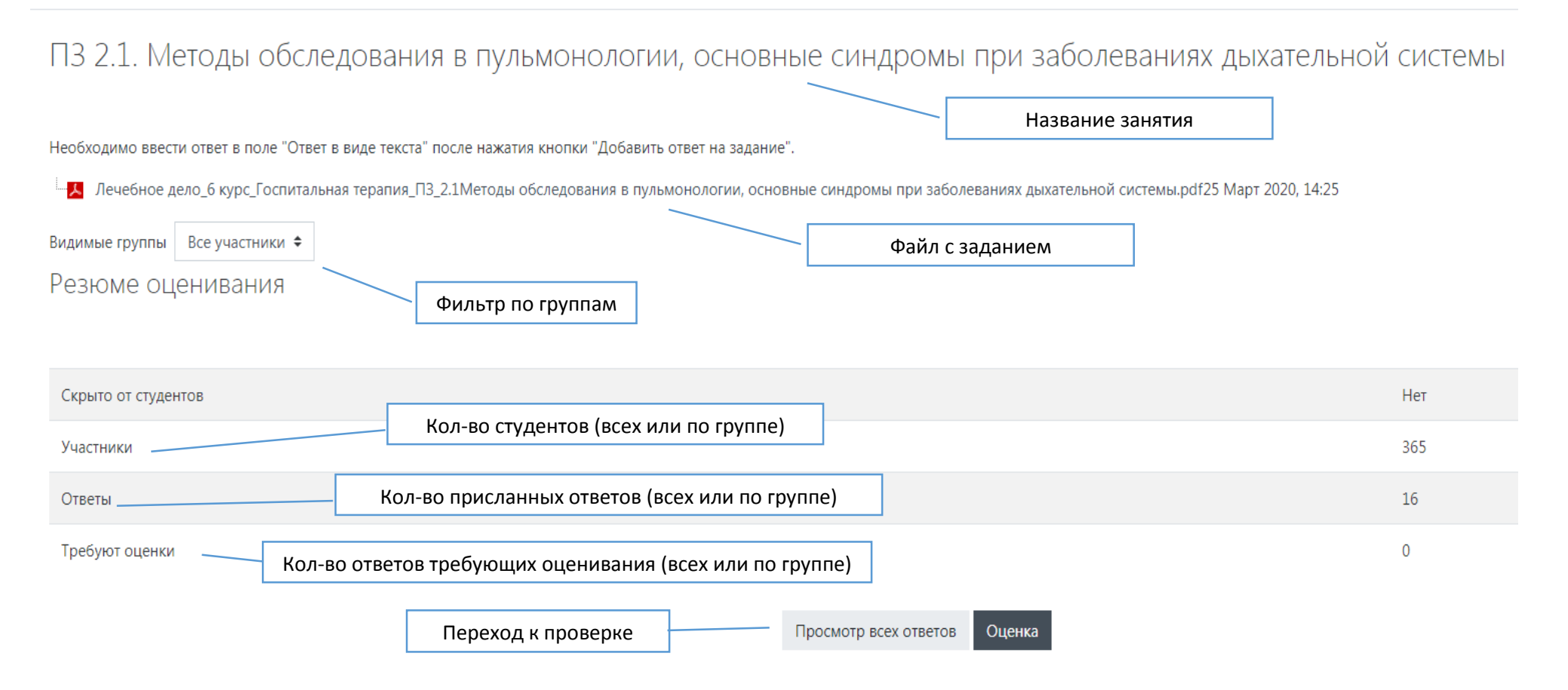

Рис 2. Основная страница практического занятия

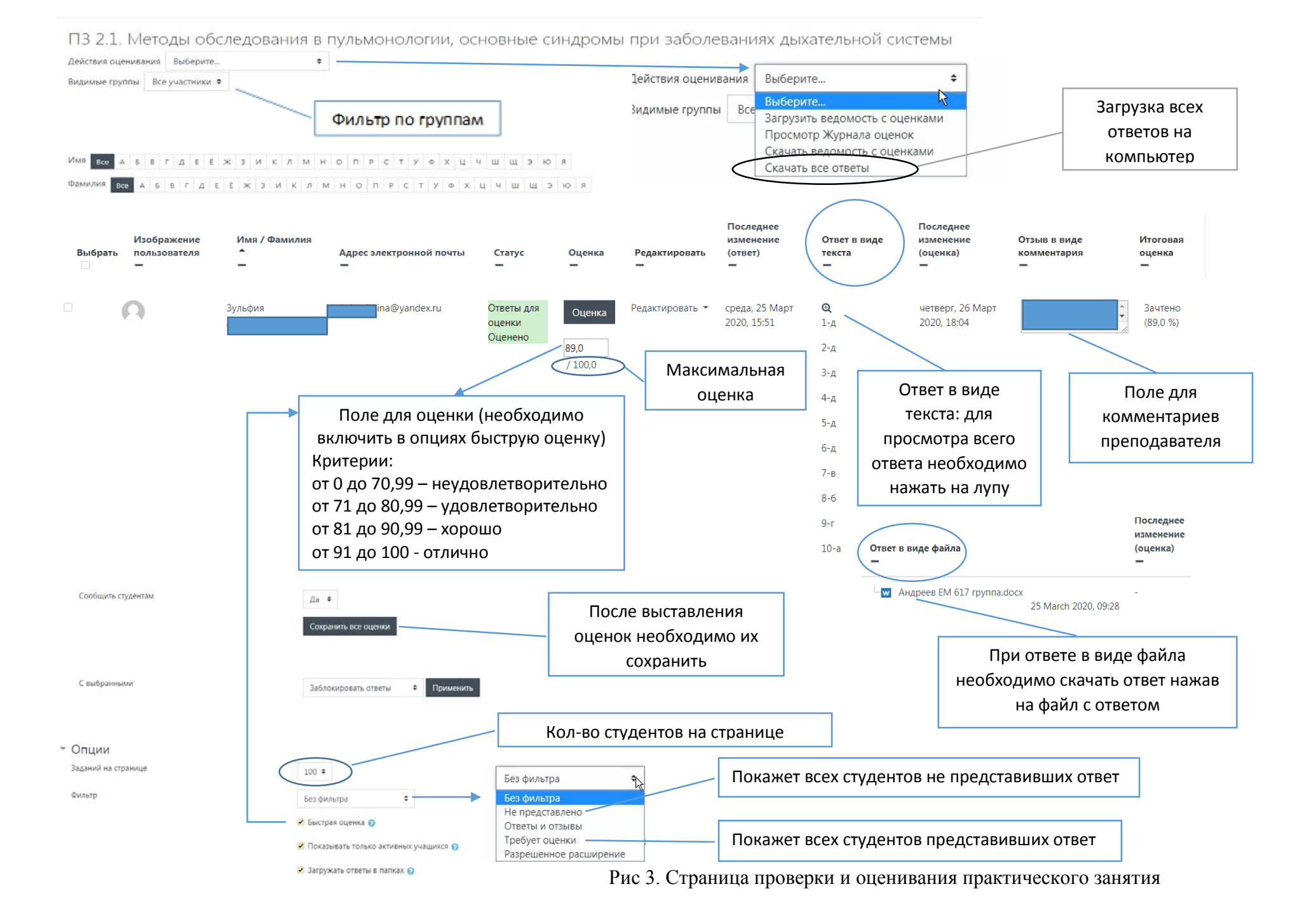